# Instalacja programu ZWCAD 2021 w wersji sieciowej zabezpieczonej programowo

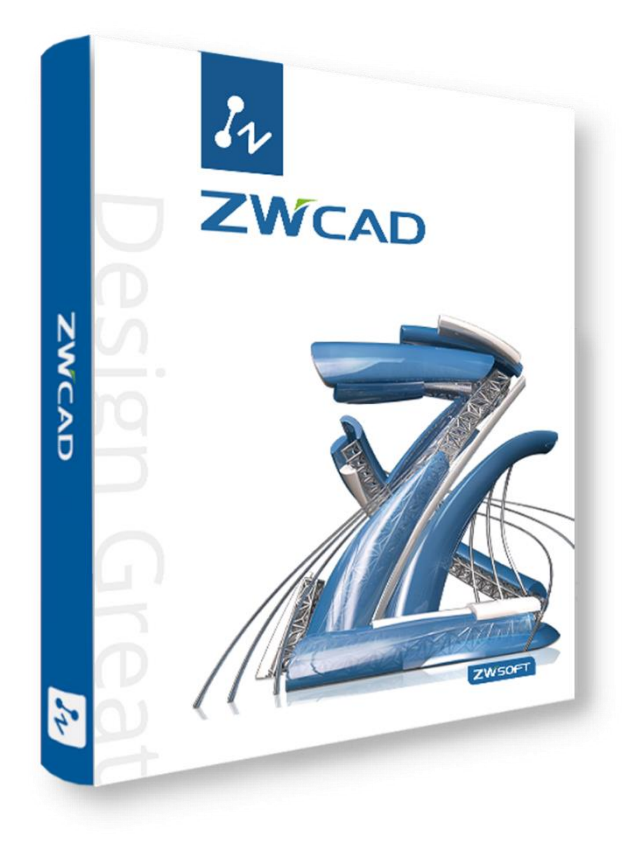

| Nazwa: |
|--------|
|--------|

Usługi Informatyczne SZANSA Sp. z o.o. NIP 9372672769 www.zwcad.pl biuro@zwcad.pl

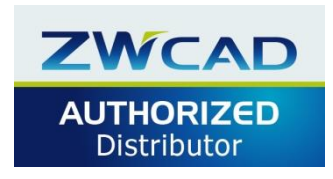

**Biuro:** 

ul. Chryzantemowa 5 43-300 Bielsko-Biała tel. 33 307 01 95

Wsparcie techniczne:

33 474 04 03 pomoc@zwcad.pl

## 1. Spis treści

| 1.  | Spis treści                                      | . 2 |
|-----|--------------------------------------------------|-----|
| 2.  | Dezaktywacja obecnego serwera licencji           | . 2 |
| 3.  | Instalacja serwera licencji                      | . 3 |
| 4.  | Aktywacja serwera                                | . 3 |
| 5.  | Konfiguracja licencji sieciowej                  | . 4 |
| 6.  | Konfiguracja komputera użytkownika końcowego     | . 8 |
| 7.  | Zwracanie licencji – przenoszenie na inny serwer | 10  |
| 8.  | Zwrócenie licencji z serwera licencji            | 12  |
| 9.  | UWAGA                                            | 12  |
| 10. | Najczęstsze problemy                             | 13  |
| 11. | Zarządzanie serwerem użytkownika                 | 13  |

#### 2. Dezaktywacja obecnego serwera licencji

Wymagane jest połączenie z Internetem. Proszę zamknąć wszystkie programy ZWCAD i uruchomić Menedżer licencji przez prawy przycisk myszy Uruchom jako Administrator. Menedżer licencji znajduje się w menu Start → Programy → ZWCAD Network License Manager → Network License Manager. W oknie proszę nacisnąć przycisk [Zwróć].

| In.            |                           |                      |       |              |                    |
|----------------|---------------------------|----------------------|-------|--------------|--------------------|
|                |                           |                      | Ζ     | WCA          |                    |
|                |                           |                      | Cost  | -effective C | AD                 |
|                |                           |                      |       |              |                    |
| icencja na tym | ı komputerze              | 2-4                  |       |              |                    |
| Operacje       | Produkt/Wersja            | Data wygasni<br>ęcia | Zlicz | Stan         | Tech               |
| Zwróć Usuń     | ARLINGS, No.              | 0000                 |       | <b>Hards</b> | Kod progr<br>amowy |
| 100 Mar        | Contraction of the second |                      | 1     | 10000        | 10.00              |
| And Seal       | 000.096.013               | 2010/01/01           | •     | Waged at     | and and            |
| ant that       | NO.794.415                | -                    |       | <b>Hards</b> | 100.000            |
| netil med      | 1000,000,000              | 100.00               | 1     | <b>NORMA</b> | 1000               |
| 1.00 miles     | and the second            | -                    | 1     | 1000         | 10100              |
| ALC: NOT       | 000,006,013               | 20.00                | 1     | 1000         | 100.000            |
| (and)          | INDURIONAL                |                      |       |              | and a second       |
| Aktywacja      | O Zarządzanie poży        | czaniem licencj      | ji    |              |                    |
| 🖲 Zamknij      |                           |                      |       |              | Ø Ok               |

Po zwróceniu licencji proszę odinstalować stary serwer licencji.

## 3. Instalacja serwera licencji

Proszę pobrać Serwer licencji z poniższych linków do wersji ZWCAD 2020.

-wersja 64 bit.:

ZWCAD\_2021\_Official\_NLMTS\_Win\_64bit

-wersja 32 bit.:

ZWCAD\_2021\_Official\_NLMTS\_Win\_32bit

Instalację wykonujemy w sposób standardowy. Podczas instalacji można określić folder, w którym będzie zainstalowany Serwer licencji, jednak zalecamy pozostawienie domyślnej ścieżki.

#### 4. Aktywacja serwera

Wymagane jest połączenie z Internetem. Proszę uruchomić Menedżer licencji przez prawy przycisk myszy Uruchom jako Administrator. Menedżer licencji znajduje się w menu Start → Programy → ZWSOFT 2021 Network License Manager → Network License Manager

W nowym oknie proszę wybrać [Aktywacja]

| ZWSOFT 2021               | Menadžer licencji sieciowej    |                      |       | -    |      |
|---------------------------|--------------------------------|----------------------|-------|------|------|
| Z<br>Crea                 | WCAD<br>ate Amazing Things     |                      |       | G    |      |
| icencja na ty<br>Operacje | m komputerze<br>Produkt/Wersja | Data wygaśni<br>ęcia | Zlicz | Stan | Tech |
|                           |                                |                      |       |      |      |
|                           |                                |                      |       |      |      |
|                           |                                |                      |       |      |      |
|                           |                                |                      |       |      |      |
| O Aktywacj                | a 💦 O Zarządzanie po           | życzaniem licencj    | į     |      |      |
| 🕲 Zamknij                 |                                |                      |       |      | 00   |

W polu **Kod licencji** proszę wprowadzić kod licencyjny dostarczony w mailu, a w polu **Ilość** należy wpisac ilość licencji do aktywacji. Proszę jeszcze wypełnić pola oznaczone \*.

| 2000                                                                    | FT 2021 Menadžer licencji sieciowej                                                                                                    | - 1                                                                          |                                           |
|-------------------------------------------------------------------------|----------------------------------------------------------------------------------------------------|------------------------------------------------------------------------------|-------------------------------------------|
| 14                                                                      | ZWCAD<br>Create Amazing Things                                                                                                    |                                                                              |                                           |
| Aktywac<br>Wpisz koc<br>Kod licen<br>dostępnyc                          | z <b>ja licencji online</b><br>d licencyjny oraz ilość licencji i naciśnij przycisk <b>Aktywacja</b> .<br>cyjny nie może być pusty oraz ilość licencji nie może przekraczać maksy<br>ch.                                                                                                    | malnej liczby                                                                |                                           |
| Kod<br>licencji:<br>Ilość:                                              |                                                                                                    | Weryfika                                                                     | owalny                                    |
|                                                                         | Informacia o użytkowniku                                                                                                    |                                                                              |                                           |
|                                                                         | internacja o azymetrina                                                                                                    |                                                                              |                                           |
| Nazwa:                                                                  | <ul> <li>Kraj: Wybierz kraj / region ✓ × Firma:</li> </ul>                                                                                                    |                                                                              | *                                         |
| Nazwa:<br>Email:                                                        | <ul> <li>* Kraj: Wybierz kraj / region ✓ * Firma:</li> <li>* Branża Wybierz branżę ✓ * (Pozycje być pus)</li> </ul>                                                                                                    | oznaczone * r                                                                | *<br>nie mogą                             |
| Nazwa: [<br>Email: [<br>Uwaga: Ir<br>i aktualiza<br>w korzysta          | <ul> <li>* Kraj: Wybierz kraj / region × Firma:</li> <li>* Branža Wybierz branžę × (Pozycje być pusion v * Firma:</li> <li>* Branža Wybierz branžę × (Pozycje być pusion formacje wprowadzone na tej stronie są przechowywane wraz z licencj acji produktu. Upewnij się, czy wprowadziłeś tutaj prawidłowe informacje aniu z produktu.</li> </ul>                                    | e oznaczone * r<br>te.)<br>ą dla potrzeby<br>ę, aby uniknąć d                | *<br>nie mogą<br>reinstalacji<br>opóźnień |
| Nazwa:<br>Email:<br>Uwaga: Ir<br>i aktualiza<br>w korzysta<br>Uwaga: Je | <ul> <li>* Kraj: Wybierz kraj / region × Firma:</li> <li>* Branża Wybierz branżę × (Pozycje być pusi<br/>* Branża Wybierz branżę × (Pozycje być pusi<br/>nformacje wprowadzone na tej stronie są przechowywane wraz z licencj<br/>acji produktu. Upewnij się, czy wprowadziłeś tutaj prawidłowe informacje<br/>aniu z produktu.</li> <li>• Aktywacja</li> <li>• Aktywacja</li> </ul> | e oznaczone * r<br>te.)<br>ą dla potrzeby<br>a, aby uniknąć<br>wwać offline. | *<br>nie mogą<br>reinstalacji<br>opóźnień |

Po naciśnięciu przycisku [Weryfikowalny] zostanie zweryfikowana poprawność wprowadzonego kodu.

Przycisk [Aktywacja] spowoduje pobranie/aktywację licencji w ciągu kilku sekund.

Kliknięcie przycisku [Koniec] spowoduje zamknięcie okna.

## 5. Konfiguracja licencji sieciowej

a) Konfiguracja serwera: Proszę uruchomić program z menu Start → Programy
 →ZWSoft→ZWCAD 2021 Network License Manager → Network License Configuration

W poniższym oknie proszę zaznaczyć opcję "Configuration using Services"

|             |             | C C      | 110 |
|-------------|-------------|----------|-----|
| LM IOOLS by | v Flexera : | Software | LLC |

| File         Edit         Mode         Help           Service/License File         System Settings         Utilities         Start/Stop/Reread         Server Status         Server Diags         Config Services         Borrowing                                                                                                    |
|----------------------------------------------------------------------------------------------------|
| Services allow FlexNet Servers to run in the background.                                                                                                    |
| Server List                                                                                                    |
| C Configuration using License File                                                                                                    |
| Configuration using Services                                                                                                    |
| Image: Period of the second second |
|                                                                                                    |

## Następnie proszę przejść do zakładki "Config Services"

| LMTOOLS by Flexera Software LLC                                                                       | – 🗆 X                                                                    |
|----------------------------------------------------------------------------------------------------|--------------------------------------------------------------------------|
| File Edit Mode Help                                                                                   |                                                                          |
| Service/License File   System Settings   Utilities   Start/Stop/Reread   Server Status   Server Diags | Config Services Borrowing                                                |
| Configure Service Service Name Flexnet ZWCAD                                                          | Save Service<br>Remove Service                                           |
|                                                                                                    |                                                                          |
| Path to the Imgrd.exe file C:\Program Files\ZWSOFT\ZWSOFT 2021 Net                                    |                                                                          |
| Path to the license file C:\Program Files\ZWSOFT\ZWSOFT 2021 Net                                      |                                                                          |
| Path to the debug log file C:\ProgramData\FNP_DIR\debug.log Browse                                    | View Log Close Log                                                       |
|                                                                                                    |                                                                          |
| ✓ Start Server at Power Up ✓ Use Services ✓ FlexNet Licensi                                           | ing Service Required                                                     |
| The FlexNet Licens<br>features such as vir                                                            | ing Service is required for optional<br>tualization and trusted storage. |
| FlexNet Licensing Service is installed and running.                                                   |                                                                          |

– 🗆 🗙

W polu "Service Name" proszę wybrać istniejącą nazwę lub wpisać nazwę usługi zarządzania licencjami.

W polu "**Path to the Imgrd.exe**" należy wskazać ścieżkę do pliku procesu zarządzania licencjami W polu **Path to license file**" należy wskazać ścieżkę do pliku licencji LicenseFile.lic

W polu "**Path to the debug log file**" należy wskazać ścieżkę do pliku w którym przechowywane będą informacje raportujące działanie.

Zaznaczenie pozycji "Use Services" wywoła działanie aplikacji jako usługi.

Zaznaczenie pozycji "**Start Server at Power Up**" spowoduje uruchamianie aplikacji przy każdym uruchomieniu systemu.

Aby zapisać konfigurację należy kliknąć Save Service, następnie potwierdzić ją [Yes].

W następnym kroku należy przejść do zakładki **Start/Stop/Reread**, na liście proszę wybrać odpowiednią usługę i uruchomić przyciskiem [**Start Server**].

b) Po uruchomieniu Menadżera licencji Start → Programy →ZWSOFT 2021 Network License Manager → Network License Manager i kliknięciu przycisku [Zarządzanie pożyczaniem licencji] można określić, którzy użytkownicy mogą pożyczać licencje.

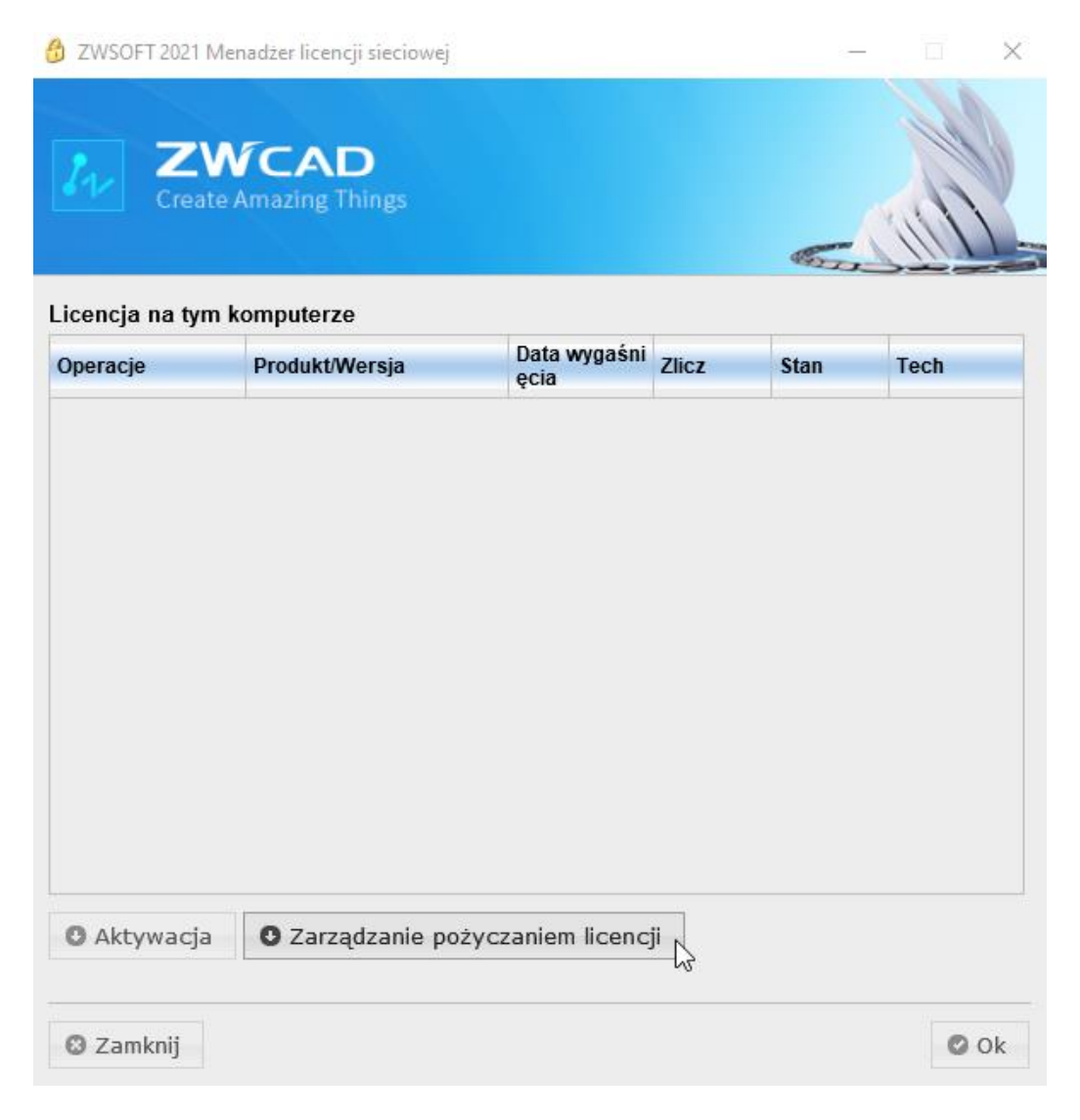

W nowym oknie można dodać nazwę hosta lub adres IP oraz kliknąć przycisk **[OK]** w celu określenia, którzy Użytkownicy mogą pożyczać licencje. W polu **Bieżące informacje wypożyczenia** można znaleźć informacje o użytkownikach, którzy czasowo wypożyczyli licencje z Serwera.

| •                                                                                                    | nacje wypozycz                                                                                               | ema.                                                                            |                                                      |                                                 |                                  |            |
|----------------------------------------------------------------------------------------------------|----------------------------------------------------------------------------------------------------|---------------------------------------------------------------------------------|------------------------------------------------------|-------------------------------------------------|----------------------------------|------------|
| Nazwa hosta                                                                                                    |                                                                                                    | Czas wygaśnię<br>cia                                                            | Produkt/Wersja                                       | ID Licenc                                       | ;ji                              |            |
|                                                                                                    |                                                                                                    |                                                                                 |                                                      |                                                 |                                  |            |
|                                                                                                    |                                                                                                    |                                                                                 |                                                      |                                                 |                                  |            |
| Następujący k                                                                                                    | lienci mogą uzy                                                                                              | skać dostęp do                                                                  | tego serwera lic                                     | encji:                                          |                                  |            |
| Operacje                                                                                                    | Nazwa hosta                                                                                                  | a lub adres IP                                                                  |                                                      |                                                 |                                  |            |
|                                                                                                    |                                                                                                    |                                                                                 |                                                      |                                                 |                                  |            |
|                                                                                                    |                                                                                                    |                                                                                 |                                                      |                                                 |                                  |            |
|                                                                                                    |                                                                                                    |                                                                                 |                                                      |                                                 |                                  |            |
|                                                                                                    |                                                                                                    |                                                                                 |                                                      |                                                 |                                  |            |
|                                                                                                    |                                                                                                    |                                                                                 |                                                      |                                                 |                                  |            |
|                                                                                                    |                                                                                                    |                                                                                 |                                                      |                                                 |                                  |            |
|                                                                                                    |                                                                                                    |                                                                                 |                                                      |                                                 |                                  |            |
|                                                                                                    |                                                                                                    |                                                                                 |                                                      |                                                 |                                  |            |
|                                                                                                    |                                                                                                    |                                                                                 |                                                      |                                                 |                                  |            |
|                                                                                                    |                                                                                                    |                                                                                 |                                                      |                                                 |                                  |            |
|                                                                                                    |                                                                                                    |                                                                                 |                                                      |                                                 |                                  |            |
| Dodaj klienta                                                                                                    |                                                                                                    |                                                                                 |                                                      |                                                 |                                  |            |
| Dodaj klienta<br>Nprowadż nazw                                                                                               | ę hosta lub adres l                                                                                          | P:                                                                              |                                                      |                                                 | K                                |            |
| Dodaj klienta<br>Nprowadż nazw<br>Porada:                                                                                    | ę hosta lub adres l                                                                                          | P:                                                                              |                                                      | 0 01                                            | K                                |            |
| Dodaj klienta<br>Vprowadż nazw<br>Porada:<br>I. Domyślnie ws<br>vlko klienci na li<br>P Aby wszystkie                        | ę hosta lub adres l<br>szyscy klienci moga<br>ście mają prawa d<br>zmiany odniosły sł                        | P:<br>į uzyskać dostęp o<br>ostępu.<br>ostępu.                                  | do tego serwera lice                                 | O OI<br>encji. Jeśli lista                      | K<br>nie jest pu                 | sta,       |
| Dodaj klienta<br>Vprowadż nazw<br>Porada:<br>I. Domyślnie ws<br>ylko klienci na li<br>2. Aby wszystkie<br>Przeładuj plik lid | ę hosta lub adres l<br>szyscy klienci moga<br>ście mają prawa d<br>zmiany odniosły sł<br>cencji" na zakładce | P:<br>uzyskać dostęp o<br>ostępu.<br>kutek, proszę uruc<br>"Start/Stop/Przeła   | do tego serwera lice<br>homić "Konfiguracja          | ● OI<br>encji. Jeśli lista<br>a licencji siecio | K<br>nie jest pu<br>wej‴i klikna | sta,<br>ąć |
| Dodaj klienta<br>Nprowadż nazw<br>Porada:<br>I. Domyślnie ws<br>ylko klienci na li<br>2. Aby wszystkie<br>Przeładuj plik lie | ę hosta lub adres l<br>szyscy klienci moga<br>ście mają prawa d<br>zmiany odniosły sł<br>cencji" na zakładce | P:<br>į uzyskać dostęp o<br>ostępu.<br>outek, proszę uruc<br>"Start/Stop/Przeła | do tego serwera lice<br>homić "Konfiguracja<br>duj". | OI<br>encji. Jeśli lista<br>a licencji siecio   | K<br>nie jest pu<br>wej‴i klikna | sta,<br>ąć |

Uwaga:

- 1. Domyślnie wszyscy klienci mogą uzyskać dostęp do tego serwera licencji. Jeśli lista nie jest pusta, tylko klienci na liście mają prawa dostępu.
- 2. Aby wszystkie zmiany odniosły skutek, proszę uruchomić "Konfiguracja licencji sieciowej" i kliknąć "Przeładuj plik licencji" na zakładce "Start/Stop/Przeładuj".

## 6. Konfiguracja komputera użytkownika końcowego

Proszę uruchomić program **ZWCAD 2021** przez prawy przycisk myszy z opcją <u>Uruchom jako</u> administrator i w oknie wybrać przycisk [**Aktywacja**].

| ZWCAD testowa |                                   |                | _ X                  |
|---------------|-----------------------------------|----------------|----------------------|
|               | Witamy w p<br>Możesz używać wersj | orogramie ZWCA | D 2021<br>ez 30 dni. |
|               | Pozostało dni:                    | 29             |                      |
|               | Testowa                           |                | Aktywacja 💦          |

W poniższym oknie proszę kliknąć przycisk [Aktywuj licencję].

| 🚱 Menadžer licencji ZWCAD 2021 🛛 📃 🗙                |                  |  |  |  |  |
|-----------------------------------------------------|------------------|--|--|--|--|
| Szczegółowe informacje :                            | stanu licencji   |  |  |  |  |
| Kod licencji:<br>Wersja produktu:<br>Data ważności: |                  |  |  |  |  |
| Stan:<br>Licencję posiada:                          |                  |  |  |  |  |
| Aktywuj licencję Zw                                 | rróć autoryzację |  |  |  |  |

W kolejnym oknie proszę kliknąć przycisk [Aktywacja kodem programowym].

| 🌆 Aktywa | cja ZWCAD 2021                 |          | _ X      |
|----------|--------------------------------|----------|----------|
|          |                                |          |          |
|          |                                |          |          |
|          |                                |          |          |
|          |                                |          | _        |
|          | Aktywacia kodem programowym    |          |          |
|          |                                | ▶        |          |
|          |                                |          |          |
|          |                                |          |          |
|          |                                |          |          |
|          | Rejestracja klucza sprzętowego |          |          |
|          |                                |          |          |
|          |                                |          |          |
|          |                                |          |          |
|          |                                |          | 146.25.2 |
|          |                                | < Wstecz | Wyjscie  |

W poniższym oknie proszę kliknąć przycisk **[Zażądaj licencji pływającej].** Rozwinie się pole, w którym należy wprowadzić **IP serwera licencji** lub jego **nazwę** oraz kliknąć przycisk **[Aktywacja].** 

| 🎶 Aktywacja ZWCAD 2021                                              |                                       | _ X     |
|---------------------------------------------------------------------|---------------------------------------|---------|
| Aktywacja kodem<br>programowym<br>Rejestracja klucza<br>sprzętowego | Aktywacja online                      |         |
|                                                                     | Aktywacja offline                     |         |
|                                                                     | Zażądaj licencji pływającej           |         |
|                                                                     | Włącz alternatywny serwer             |         |
|                                                                     | IP serwera licencji lub nazwa serwera |         |
|                                                                     |                                       |         |
|                                                                     |                                       |         |
|                                                                     | Aktywacja                             |         |
|                                                                     |                                       |         |
|                                                                     | Pożycz licencję                       |         |
|                                                                     | < Wstecz                              | Wyjście |

W następnym oknie proszę kliknąć **[Zakończ].** Po ponownym uruchomieniu ZWCAD, powinna być już prawidłowo przydzielona licencja.

<u>Uwaga!</u> Jeśli z jakiś względów nie uda się uzyskać licencji z serwera, to program w ciągu ok. 2 min. po uruchomieniu przełączy się w wersję testową bez możliwości zapisu plików!

#### 7. Zwracanie licencji - przenoszenie na inny serwer

Po aktywacji licencji sieciowej na komputerze pełniącym rolę serwera w firmie, włączona zostaje blokada na **serwerze licencyjnym** u producenta programu ZWCAD. Oznacza to, że niemożliwa jest aktywacja na innym **serwerze użytkownika** za pomocą tych samych kodów (jeśli wszystkie licencje zostały aktywowane). Aby aktywować licencje na innym **serwerze użytkownika** należy najpierw zwrócić licencje (oddać) na **serwer licencyjny producenta** i dopiero wtedy można aktywować licencję na innym serwerze użytkownika.

Na poniższym przykładzie pokazano aktywację 12-tu licencji na dwóch **serwerach użytkownika**. Na jednym aktywowano 5, a na drugim 7 licencji. W wyniku tego na **serwerze licencyjnym** wyczerpała się pula wolnych licencji. Próba aktywowania następnego serwera użytkownika zakończy się niepowodzeniem.

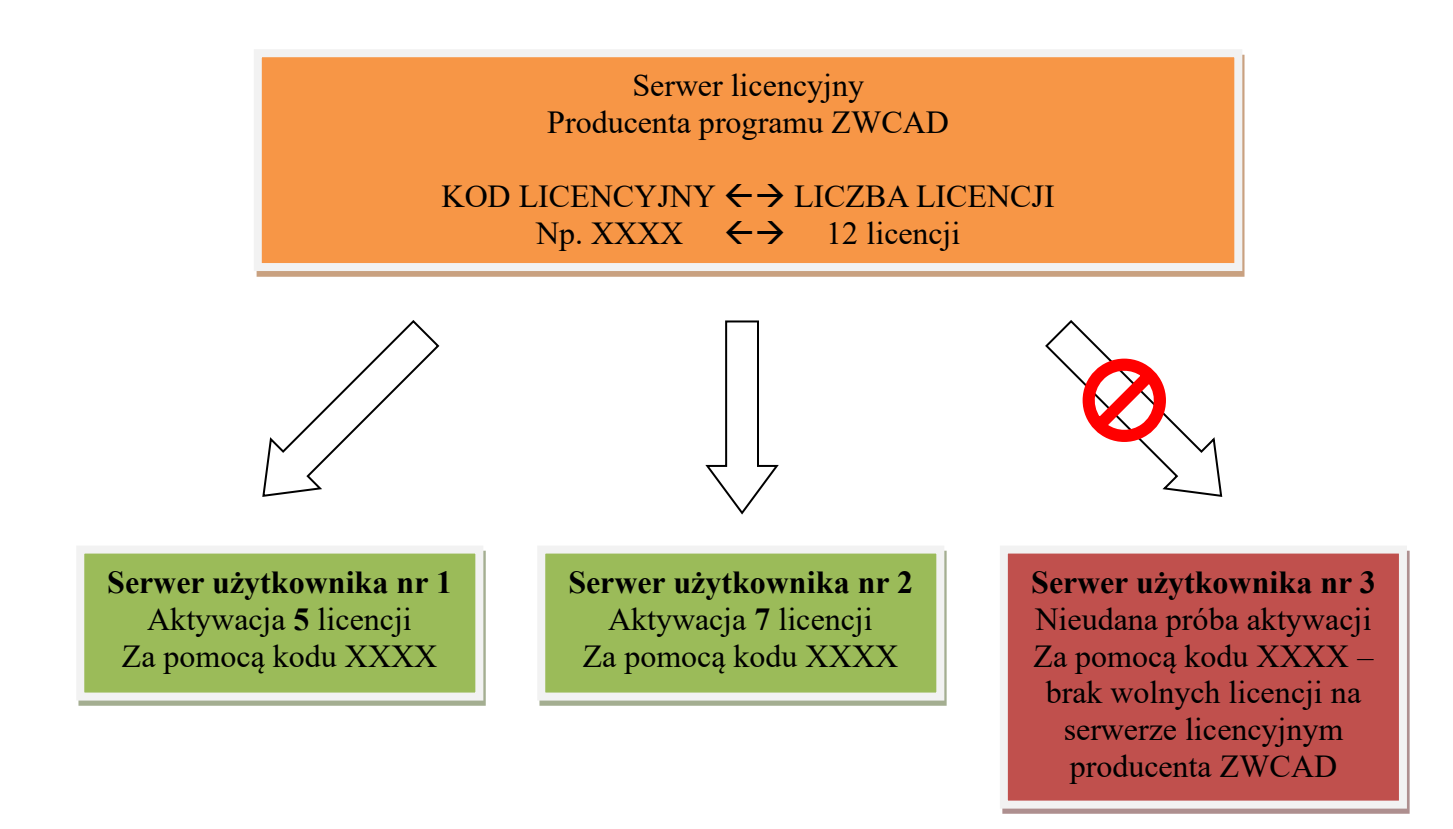

W celu aktywacji następnego serwera użytkownika, należy zwrócić licencje z aktywowanych wcześniej serwerów.

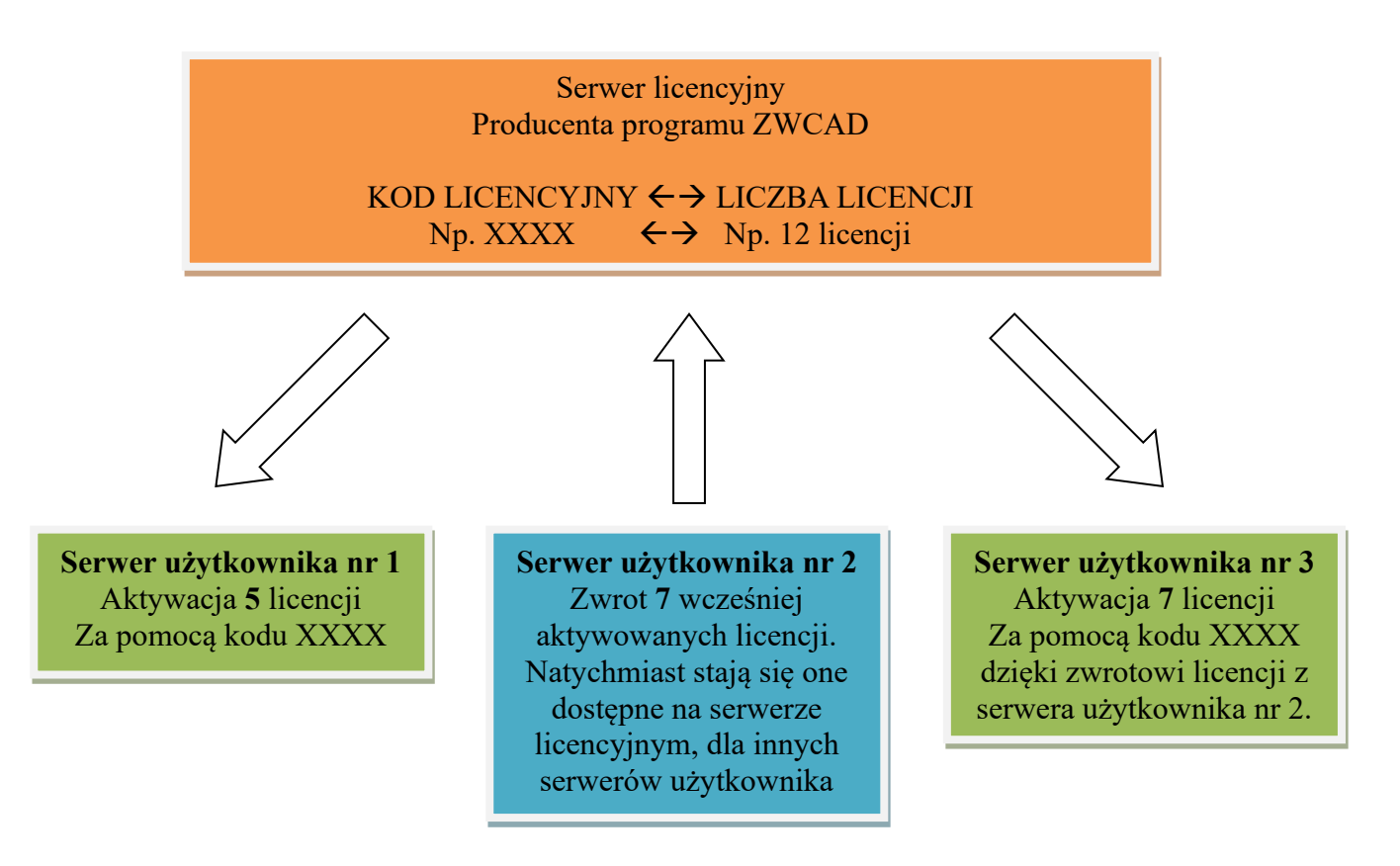

## 8. Zwrócenie licencji z serwera użytkownika

Wymagane jest połączenie z Internetem. Proszę uruchomić program z menu Start → Programy →ZWSOFT→ZWSOFT 2021 Network License Manager → Network License Manager. W oknie proszę nacisnąć przycisk [Zwróć]. Licencja powinna zostać zwrócona w ciągu kilku sekund.

| ZWSOFT 2018 Me             | nadżer licencji sieciowej    |                      |           |                    |           |
|----------------------------|------------------------------|----------------------|-----------|--------------------|-----------|
| 32                         |                              |                      | Z<br>Cost | WCA<br>effective C |           |
| icencja na tym<br>Operacje | komputerze<br>Produkt/Wersja | Data wygaśni<br>ęcia | Zlicz     | Stan               | Tech      |
| Zwróć Usuń                 | ARCHING, MAD                 | 2404                 |           | <b>Harts</b>       | Kod progr |
| and the                    | The second second            | 214.00.00            | 1         | 1000               | 2002      |
| fanti tinat                | 000.096.015                  | 204000               |           | Hards              | and any   |
| Antii Veal                 | NOLTHAN 1                    | 21-12-12             | •         | <b>Numb</b>        | 200       |
| netii mud                  | and barrenses                |                      |           | <b>N</b> (path)    | 1111      |
| Acres 1044                 | and the second               | 1000 A 100           | 1         | 10,000             | and.      |
| bent true                  | 000,000,003                  | 210.000              | 1         | 10,000             | and a     |
| (anti)                     | Dist. Provide                | 20000                |           | 1                  | and a     |
| Aktywacja                  | O Zarządzanie pożyc          | zaniem licenc        | ji        |                    |           |
| 🔋 Zamknij                  |                              |                      |           |                    | 🕑 Ok      |

#### 9. UWAGA

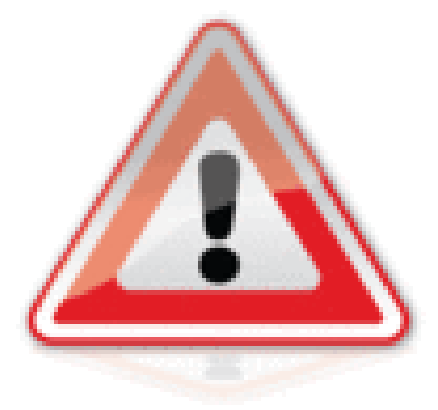

Przed formatowaniem lub wymianą dysku, wymianą kluczowych elementów komputera pełniącego rolę serwera użytkownika, a także przenoszeniem licencji na inny serwer, należy zwrócić licencję na serwer licencyjny producenta zgodnie z poprzednim punktem 8 tj. "Zwrócenie licencji z serwera użytkownika".

Jeśli sformatujemy dysk z aktywnymi licencjami, stracimy możliwości ich zwrotu i aktywacji na nowo zainstalowanym serwerze.

#### 10. Najczęstsze problemy

**10.1** Jeśli program ZWCAD cały czas uruchamia się w wersji testowej i nie może pobrać licencji z serwera licencji, to powodem może być:

nie działa usługa na serwerze licencyjnym użytkownika. Potrzeba wtedy sprawdzić w LMTools w zakładce Serwer status -> Perform status enquiry czy nie ma jakiegoś błędu.

- błędnie wpisany IP serwera lub nazwa serwera,

- zapora systemu Windows (Firewall) lub zapora programu antywirusowego. W celu sprawdzenia tej przyczyny zalecamy wyłączyć zaporę, a później dodać wyjątek lub przełączyć program antywirusowy w tryb uczenia się.

- brak uruchomienia programu jako administrator przez prawy przycisk myszy,

- zainstalowana jest wersja programu niezgodna z licencją dostępną na serwerze,

- wszystkie dostępne licencje są już wykorzystane (pobrane) przez użytkowników.

**10.2** Jeśli jest problem z pobraniem licencji przez Menadżer licencji sieciowej na Serwer użytkownika, to powodem może być zapora lub zablokowany **port 8888**. W tym wypadku potrzeba odblokować port lub skorzystać z aktywacji manualnej i plik żądania przesłać na <u>pomoc@zwcad.pl</u>. Plik odpowiedzi zostanie odesłany w dni robocze w godz. 8-16.

## 11. Zarządzanie serwerem użytkownika

W przypadku licencji zabezpieczonej programowo możemy wydawać komendy z linii poleceń.

Np. polecenie **lmutil lmstat -a** listuje wszystkie parametry serwera licencji wraz z informacją kto używa licencji.

Tę informację można także uzyskać w LMTools w zakładce Serwer status -> Perform status enquiry.

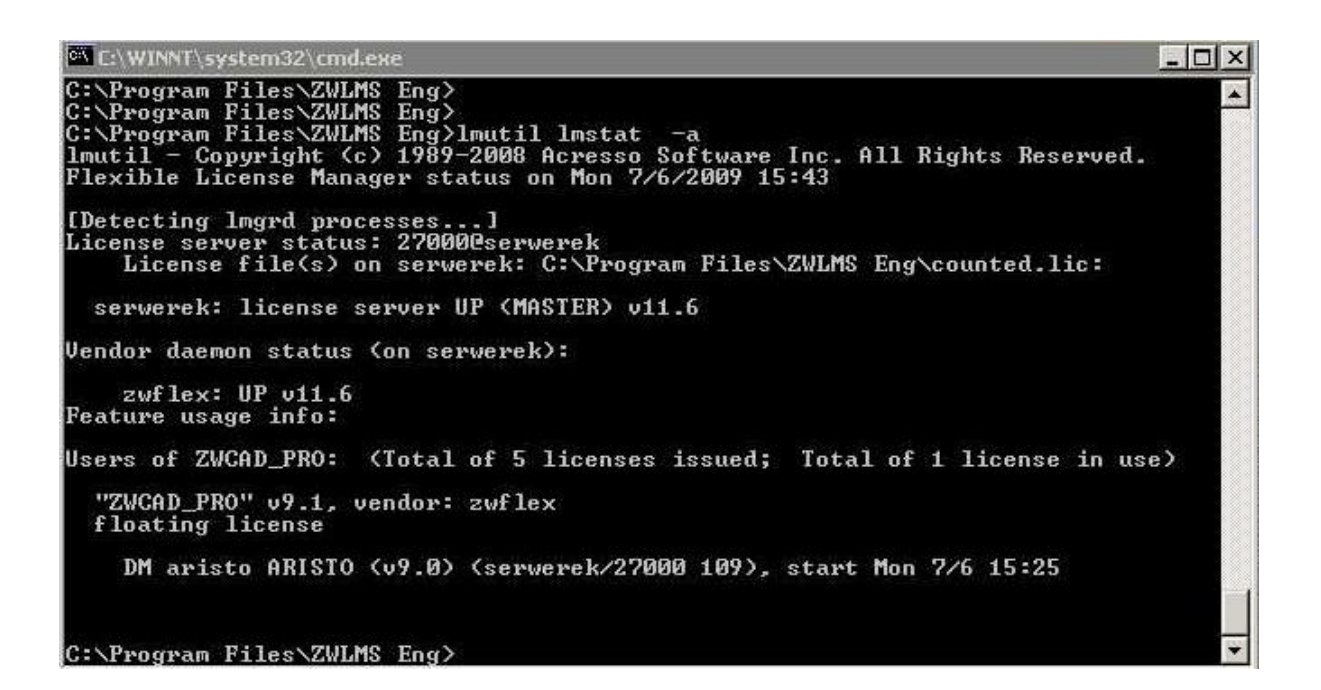

W katalogu serwera licencji znajduje się plik zwflex.opt

Służy do wpisywania specjalnych parametrów do serwera, np. czasu, po którym serwer automatycznie obierze licencję nieaktywnemu użytkownikowi (ma włączony program, ale nie pracuje na nim).

Jeśli pracownik wróci i będą wolne licencje przydzieli ją ponownie do tego programu.

TIMEOUTALL 300 - odebranie licencji po 5 minutach bezczynności.

Jeśli licencja "zawiesiła się" można ją zwolnić na serwerze poprzez polecenie:

Imutil Imremove ZWCAD\_PRO DM aristo ARISTO
ZWCAD\_PRO - moduł licencji (z okna powyżej)
DM - użytkownik (z okna powyżej)
aristo - nazwa komputera końcowego (z okna powyżej)

ARISTO - ekran graficzny (ma głównie znaczenie w UNIX z okna powyżej).

W pliku **LicenseFile.lic** można ustawić na stałe porty na którym odbywa się komunikacja z programem, aby np. przekierować porty na zewnątrz sieci lokalnej. Przykładowe ustawienia portów w pliku wygląda tak:

SERVER this\_host ANY 27002 VENDOR zwflex OPTIONS=zwflex.opt 560 USE\_SERVER

Po ustawieniu portów w pliku LicenseFile.lic potrzeba albo przeładować plik w zakładce Start/Stop/Reread przez przycisk [ReRead license file] albo zatrzymać Serwer przez przycisk [Stop Serwer] i ponownie go uruchomić przez przycisk [Start Server].